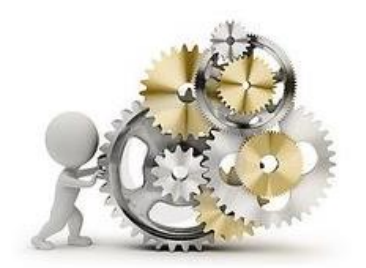

# PASO 5: Procesar Prueba IME

OBJETIVO: Procesar la prueba IME en el Simulador Eureka SimLab ® para cada Emprendedor

## A cargo del COORDINADOR

Enviar email a la dirección:

eurekasimlab@outlook.com

En el campo del asunto escriba:

#### ProcesarIME

En el texto del mensaje indique el código del grupo:

G-aammdd-hhmmss

O desde cualquier dispositivo que utilice el servicio de webmail, haga Clic para Ingresar al sitio respectivo. Envíe el correo a la dirección y con la instrucción anteriores:

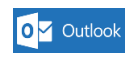

GMail

YAHOO!

Otros (ingrese al sitio respectivo)

## Resultado

# El Simulador Eureka Sim Lab ®

procesa el resultado de la prueba IME de cada Emprendedor, produciendo los siguientes resultados:

- 1) En forma individual, se guarda el resultado de cada Emprendedor
- 2) En forma grupal se calcula el valor IME (promedio) de cada Firma Simulada
- 3) Con base en ese valor promedio, el Simulador decide el porcentaje de financiamiento que el Banco de Desarrollo de País Simulado otorga a cada Firma Simulada. El porcentaje restante lo financiará la Banca Comercial
- 4) El Simulador envía a cada Emprendedor un archivo de matriz de decisiones, de acuerdo a la Firma Simulada en que se encuentre ubicado. Este archivo tendrá el nombre MDFx, de la siguiente forma: (el número indica a cuál Firma Simulada se pertenece)
  - MDF1 MDF2 MDF3 MDF4 MDF5
- 5) Dentro del archivo recibido, cada Emprendedor verá el número de Firma Simulada; el código general del grupo de simulación y el porcentaje que el Simulador autorizó a ser financiado por el Banco de Desarrollo del País Simulado